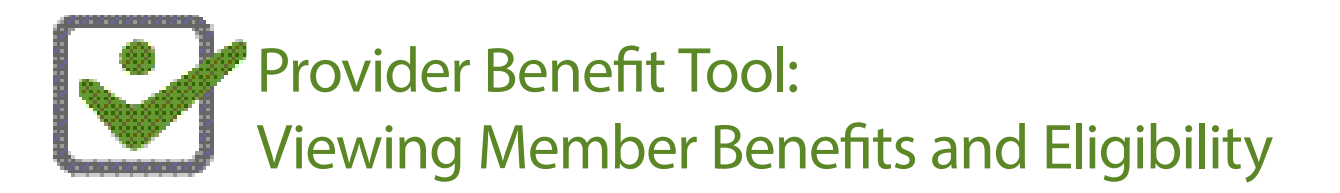

Get the answers you need quickly. Follow the steps below to view member benefits information in the Provider Benefit Tool.

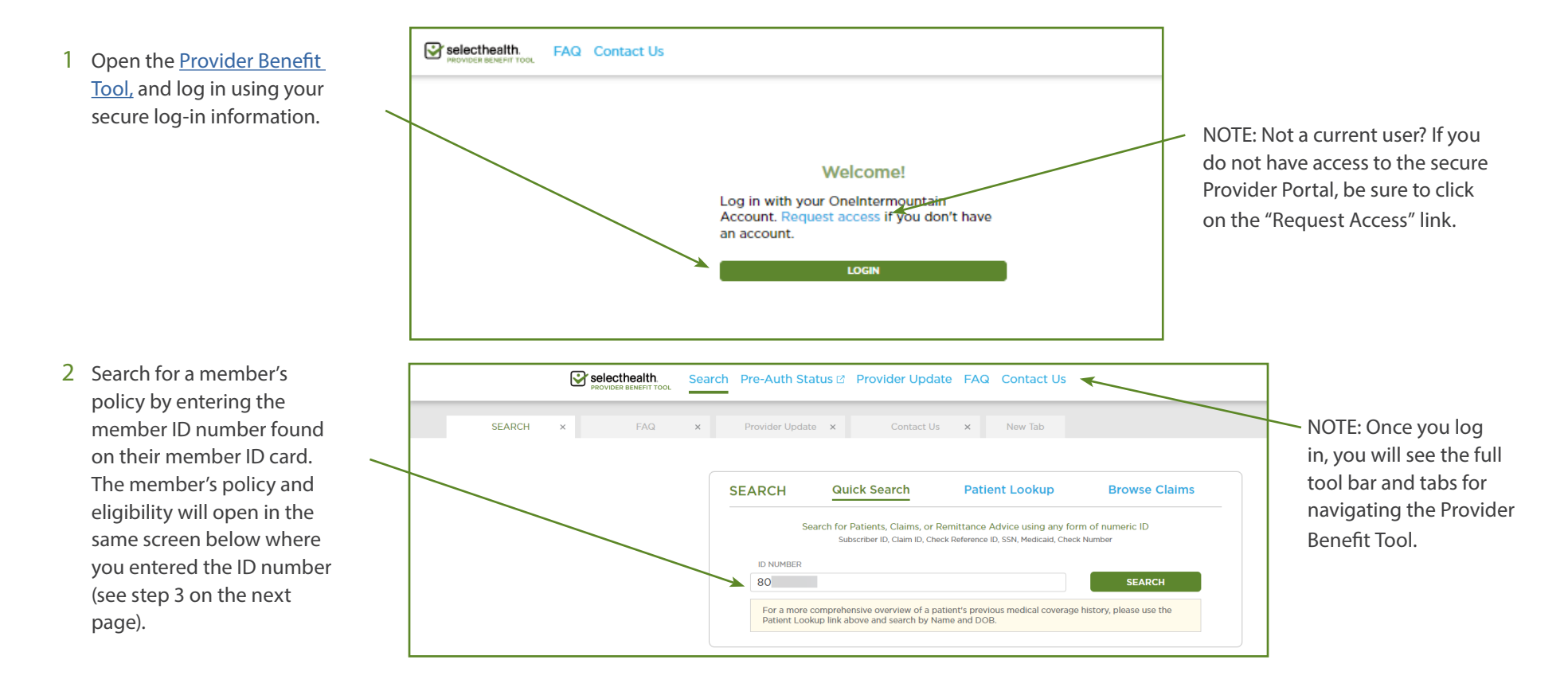

NOTE: You can always access FAQs from the top ribbon in the Provider Benefit Tool to get the answers you need if you get stuck while checking eligibility or benefit information.

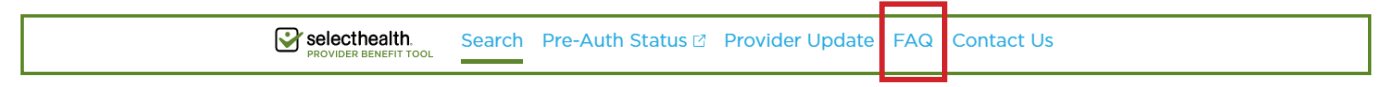

Viewing Member Benefits and Eligibility, Continued

3 Click on the "Patient Name" to open patient/member information.

|                                                 | SEARC       | H Quick S                        | earch                                  | Patient Looku                                         | ID Brows                                                             | e Claims |       |
|-------------------------------------------------|-------------|----------------------------------|----------------------------------------|-------------------------------------------------------|----------------------------------------------------------------------|----------|-------|
|                                                 |             | Search for Patien<br>Subscriber  | ts, Claims, or R<br>ID, Claim ID, Chee | emittance Advice using<br>:k Reference ID, SSN, Medic | any form of numeric IE<br>aid, Check Number                          | þ        |       |
|                                                 | ID N        | JMBER                            |                                        |                                                       |                                                                      |          |       |
|                                                 | 80          |                                  |                                        |                                                       | SEA                                                                  | RCH      |       |
|                                                 |             |                                  |                                        |                                                       |                                                                      |          |       |
| S (1)<br>PATIENT NAME                           |             |                                  |                                        |                                                       | SUBSCRIBER NAME                                                      |          |       |
| s (1)<br>PATIENT NAME                           |             |                                  |                                        |                                                       | SUBSCRIDER NAME                                                      |          |       |
| S (1)<br>PATIENT NAME                           | SEN         | DATE OF BIRTH                    | GENDER                                 | RELATIONISHP<br>TO SUBSCRIPER                         | SUBSCRIBER NAME<br>SUBSCRIBER ID<br>80                               | SSN      | PHONE |
| s (1)<br>PATIENT NAME<br>PATIENT ID             | SSN         | DATE OF BIRTH                    | gender<br>F                            | RELATIONSHIP<br>TO SUBSCRIBER<br>Subscriber           | SUBSCRIBER NAME<br>SUBSCRIBER ID                                     | 55N      | PHON  |
| s (1)<br>PATIENT NAME<br>PATIENT ID<br>Coverage | 55N<br>Pian | DATE OF BIRTH<br>Eligibility Per | GENDER<br>F                            | RELATIONSHIP<br>TO SUBSCRIBER<br>Subscriber           | SUBSCRIBER NAME<br>SUBSCRIBER ID<br>BO<br>GROUP<br>ST 11 INEYS LIE / | SSN      | PHON  |

| Se PROVIDER BENEFIT TOOL                                         | arch Pre-Auth Stat | us 🗹 🖗 rovider Update 🛛 FA            | Q Contact Us           |               |                                                                                                    |  |
|------------------------------------------------------------------|--------------------|---------------------------------------|------------------------|---------------|----------------------------------------------------------------------------------------------------|--|
|                                                                  | Patient ID         | Date of Birth                         | Subscriber Name        | Subscriber ID | Group<br>ST. LUKE'S HEALTH S                                                                           |  |
| Policy Details                                                   |                    | Back 1                                | о Тор                  |               |                                                                                                    |  |
| MEDICAL                                                          | SEL                | CTHEALTH CARE<br>04/01/2022 - Present |                        |               |                                                                                                    |  |
| Deductible Accumulators                                          |                    | L                                     | FAMILY                 |               | Policy Disclaimer                                                                                      |  |
| PARTICIPATING                                                    | \$1,500.00         | D maximum                             | \$9,999,999.99 maximum | _/            | This is not a guarantee of coverage                                                                    |  |
|                                                                  | \$1,262.37         | total met                             | \$1,262.37 total met   |               | or payment. The estimate shown<br>here may vary from the actual                                        |  |
| Copay and Coinsurance                                            |                    | ł                                     |                        |               | benefit received when the claim is<br>submitted. Differences may be due<br>to the deductible or annual |  |
| SERVICE TYPE                                                     | COPAY              | DEDUCTIBLE                            | COINSURANCE            |               | changes in how the service is                                                                          |  |
| MEDICAL DEDUCTIBLE                                               | \$0.00             | \$1,500.00                            | 0%                     |               | billed, or changes in the applicable<br>Select Health coverage policy                                  |  |
| OFFICE PCP AFTER<br>DEDUCTIBLE                                   | \$0.00             | \$0.00                                | 20%                    |               | This convice may not be covered if                                                                     |  |
|                                                                  | \$0.00             | \$0.00                                | 20%                    |               | this service may not be covered if<br>there are changes in eligibility, the                            |  |
| PHYSICAL THERAPY<br>OUTPATIENT                                   | \$0.00             | \$0.00                                | 20%                    |               | member is in an applicable waiting                                                                     |  |
| PHYSICAL THERAPY<br>OUTPATIENT<br>OFFICE SCP AFTER<br>DEDUCTIBLE | 0.00               |                                       |                        |               | period, or the claim needs to be                                                                       |  |
| PHYSICAL THERAPY<br>OUTPATIENT<br>OFFICE SCP AFTER               | <b>40.00</b>       |                                       |                        |               | period, or the claim needs                                                                             |  |

5 Click on the Member Payment Summary (MPS) to view patient benefits. Each plan type/member will have a unique MPS, please review *Understanding the Member Payment Summary* if you are new to using these documents.

Still have questions? Please contact Member Services at 801-442-3692 or email Provider Web Services.

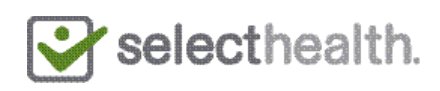